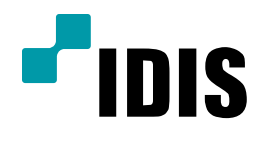

## INEX STD 맵 -NW CAM ALRAM 연동 설정방법

**Easy Manual** 

INEX STD 맵 NW CAMERA 중 (ALRAM IN/OUT이 지원되는 카메라만 해당) MNC330B / MNC320WB / MNC320B MNC422D / MNC322WD / MNC322D MNC426VHR / MNC423DR / MNC323DR MNC323DR / MNC552DF / MNC320Z MNC427SR / MNC421SH / MNC222SF 1. 목적

본 문서는 INEX STD 맵에서 NW CAMERA의 ALRAM IN / OUT 이벤트 확인을 안내하는 문서 입니다.

## 2. NW CAMERA의 ALRAM IN / OUT 설정방법

1. 카메라의 원격설정으로 진입하여 ALRAM IN 사용 및 ALRAM OUT을 설정합니다.

| ▶ 간편 설정  | 이벤트 / 알람 인   |           |
|----------|--------------|-----------|
| ▶ 시스템    | ☑ 알람 인       |           |
| ▶ 네트워크   | _            |           |
| ▶ 비디오    |              |           |
| ▶ 오디오    | 피모           | Alarm In  |
| ▶ 이벤트 동작 | ~~~~         |           |
| ▼ 이벤트    | 종류           | NO        |
| 알람 인     |              |           |
| 움직임 감지   |              |           |
| 얼굴 감지    | 이벤트 동작       |           |
| 탬퍼링      | □ 수간/야간 모드   | □ 흑맥보느    |
| 시스템 이벤트  | ☑ 알람 마웃      |           |
|          | 🗖 이메일 보내기    | 🗌 이미지 첨부  |
|          | 🔲 원격 콜백      | 1 2 3 4 5 |
|          | 🗌 오디오 알람     |           |
|          | ■ FTP 업로드    |           |
|          | 📝 녹화         |           |
|          | 🔲 PTZ 프리셋 이동 | 프리셋 1 👻   |

- 2. INEX STD에 해당 카메라를 장치 등록 후 맵에 등록 합니다.
  - 1) INEX STD에서의 장치등록 방법
    - > IDIS 홈페이지 FAQ 항목의 INEX STD 장치 등록방법을 참고 바랍니다.
  - 2) INEX STD에서의 장치를 맵 등록하는 방법
    - > IDIS 홈페이지 기술게시판의 INEX STD 맵 이벤트 팝업 설정방법을 참고 바랍니다.
- 3. 맵에 등록된 카메라의 ALRAM IN & ALRAM OUT 장치를 맵 캔버스에 드래그 합니다.

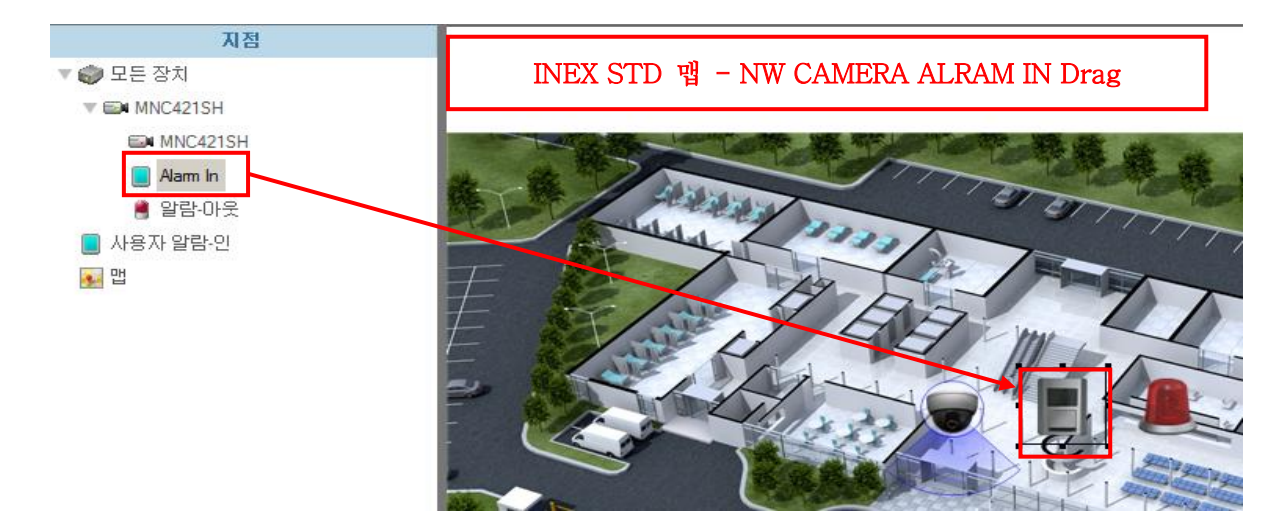

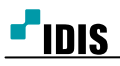

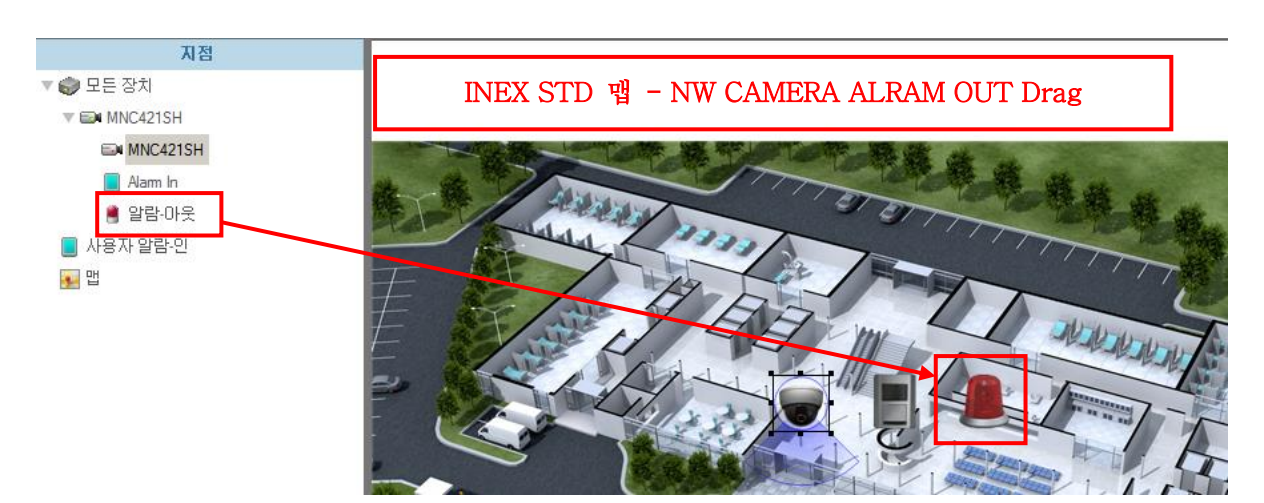

4. 맵 탭에서 ALRAM IN 이벤트가 들어오면, ALRAM OUT 이벤트 발생 여부 확인합니다.

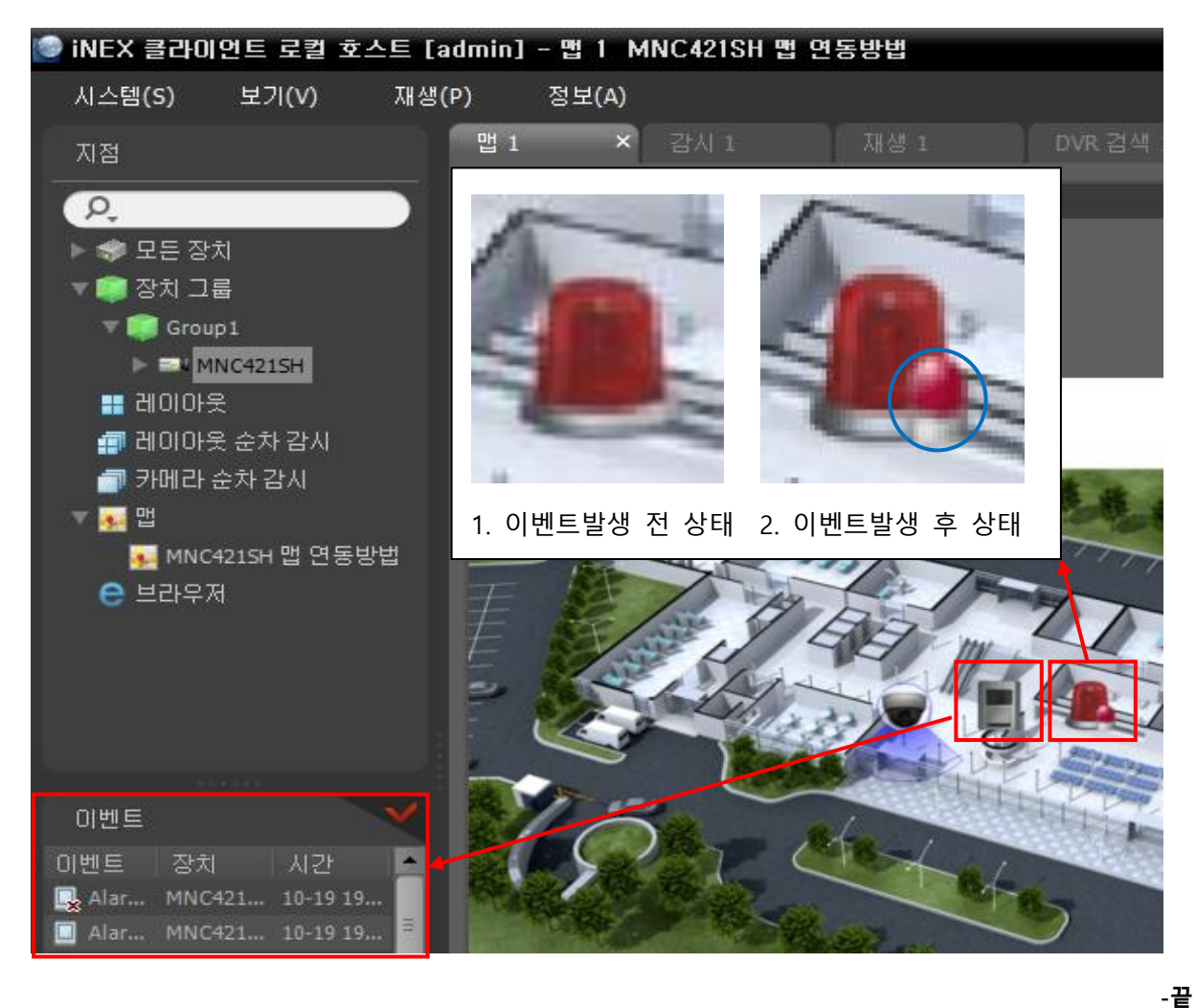